## STEPS for Submitting Feedback (Survey):

1. Go to Home and Click on Student Login Button.

| THE INSTITUTE OF<br>Company Secretaries of India<br>IN PURSUIT OF PROFESSIONAL EXCELLENCE<br>Statutory body under an Act of Parliament.       icsi.edu       Recover Password         Oweb © Site       Stein       Search         Oweb © Site       Search |  |  |  |  |  |  |
|----------------------------------------------------------------------------------------------------|--|--|--|--|--|--|
| Home Students Members Companies icsi.edu My Cart Delegate Registration What's New                                                                                                    |  |  |  |  |  |  |
| YOU ARE HERE : Home                                                                                                    |  |  |  |  |  |  |
|                                                                                                    |  |  |  |  |  |  |
| Students Members Companies Vendors                                                                                                    |  |  |  |  |  |  |
| INSTRUCTIONS:<br>Click here for online Registration - Foundation /Executive Programme                                                                                                    |  |  |  |  |  |  |
| > Click here to Check your Account (Post Registration).                                                                                                    |  |  |  |  |  |  |
| > Click here to Find New Student Application Status / Registration Number.                                                                                                    |  |  |  |  |  |  |
| > Procedure to Create Password by the Students.                                                                                                    |  |  |  |  |  |  |
| > Click here to Get Student Denovo Registration Number.                                                                                                    |  |  |  |  |  |  |
| > Click here to Check Payment Status.                                                                                                    |  |  |  |  |  |  |
| > Successfully remitted Examination Fee for June, 2016 Session! Click here to verify Exam Enrollment Status                                                                                                    |  |  |  |  |  |  |
| You are further advised to download your registration letter and Identity Card from our website by logging in here. In case any discrepancy is found in any<br>information submitted by the student, he/she will be intimated accordingly.                  |  |  |  |  |  |  |
| > Students are advised to keep their email id and mobile number updated in the system at all times                                                                                                    |  |  |  |  |  |  |
| Students can apply for Verification of marks through Exam Verification Request link at MyAccount page.                                                                                                    |  |  |  |  |  |  |
|                                                                                                    |  |  |  |  |  |  |

2. Login with the your credentials.

| YOU ARE HERE : Home Login                                                                                |  |
|----------------------------------------------------------------------------------------------------|--|
|                                                                                                    |  |
| Username:                                                                                                |  |
| Password:                                                                                                |  |
| Login                                                                                                    |  |
| Retrieve Password Reset Password (Students Only)                                                         |  |
| > INSTRUCTIONS:                                                                                          |  |
| Students: Please use your Current 17 Digit Registration Number as your username.                         |  |
| > Members: Please use your Membership type plus membership number as your username, e.g. A12345, F12345. |  |

3. Go to Home  $\rightarrow$  Survey.

|                                                                                       |                                                                 |                                                                   | - 0 ×                                 |
|---------------------------------------------------------------------------------------|-----------------------------------------------------------------|-------------------------------------------------------------------|---------------------------------------|
| (←)                                                                                   | The Institute of Company Secr 🧭 ICSI Student Site > Home        | 🧭 Welcome to The ICSI Onlin 🛛                                     | ± ± ± ± ± ± ± ± ± ± ± ± ± ± ± ± ± ± ± |
| THE INSTITUT<br>Company Sect<br>In PURSUIT OF PROFI<br>Statutory body under an Act of | TE OF<br>retaries of India<br>ESSIGNAL EXCELLENCE<br>Parliament | icsi.edu Recover Password<br>O Web  Site OReset Password O LOGOUT | Search                                |
| Home Students Members Con                                                             | npanies icsi.edu My Cart Delegate Registration                  | What's New                                                        |                                       |
| Suggestions / Grievances                                                              | : Welcome                                                       |                                                                   |                                       |
| Survey Discussion Board                                                               | Welcome to ICSI Online Services.                                |                                                                   |                                       |
| ed ge                                                                                 | For Student Profile_                                            |                                                                   |                                       |
| Portal                                                                                | Go to Students Tab -> My Account                                |                                                                   |                                       |
| m.                                                                                    | For Member Profile                                              |                                                                   |                                       |
| Learn                                                                                 | Go to Members Tab -> My Account                                 |                                                                   |                                       |
| ing Pc                                                                                | For Membership Annual Fee Payment_                              |                                                                   |                                       |
| ortal                                                                                 | Go to Members Tab -> Online Services                            |                                                                   |                                       |
|                                                                                       |                                                                 |                                                                   |                                       |
|                                                                                       |                                                                 |                                                                   |                                       |
|                                                                                       |                                                                 |                                                                   |                                       |
| https://www.icsi.in/student/Home/Survey.aspx                                          |                                                                 |                                                                   |                                       |
| 📕 🥖 Welcome t 📗 New folder 🛛 🕋 🖉 LIST OF ST                                           | 🕋 Document 😿 Inbox - Mi 🔀 RE: Alterna.                          | 🍋 Sticky Notes 😽 TeamViewer                                       | Snipping T 🔺 隆 🖓 🖏 3:53 PM            |

4. Click on FEEDBACK SHEET Link given.

|                                      |                  |                         |                     |                       |                          |               |                  |            | i – 1   |                     |
|--------------------------------------|------------------|-------------------------|---------------------|-----------------------|--------------------------|---------------|------------------|------------|---------|---------------------|
| ← → Ø https://www.icsi.in/stur       | ident/Home/Surve | ay.aspx 🔎 🗕 🖒           | The Institute of    | of Company Secr 🥻     | ICSI Student Site > Home | 🥖 Survey      | ×                |            |         | <b>n ★</b> ¤        |
|                                      | 100              | THE INST                | TUTE OF             |                       |                          | icsi.edu F    | lecover Password | _          |         | ~                   |
|                                      | UUJ              | Company S               | Secretaries         | of India              |                          | ⊖ Web ●       | Site             | Search     |         |                     |
|                                      |                  | Statutory body under an | n Act of Parliament | EXCELLENCE            |                          | ⊖Reset F      | assword 🕘 LOGOUT |            |         |                     |
|                                      | Home Stude       | ents Members            | Companies i         | csi.edu My Cart       | Delegate Registration    | What's New    |                  |            |         |                     |
| _                                    | CHIRAG VIJAYE    | BHAI PANCHMIYA YOU      | ARE HERE : Home     | e Survey              |                          |               |                  |            |         |                     |
| Knov                                 | FEEDBACK S       | SHEET- How Much         | You Are Satisfied   | l                     |                          |               |                  |            |         |                     |
| vledg                                |                  |                         |                     |                       |                          |               |                  |            |         |                     |
| e Port                               |                  |                         |                     |                       |                          |               |                  |            |         |                     |
| a                                    |                  |                         |                     |                       |                          |               |                  |            |         |                     |
| E-Lea                                |                  |                         |                     |                       |                          |               |                  |            |         |                     |
| Irning                               |                  |                         |                     |                       |                          |               |                  |            |         |                     |
| Porta                                |                  |                         |                     |                       |                          |               |                  |            |         |                     |
| =                                    |                  |                         |                     |                       |                          |               |                  |            |         |                     |
|                                      |                  |                         |                     |                       |                          |               |                  |            |         | - 1                 |
|                                      |                  |                         |                     |                       |                          |               |                  |            |         |                     |
|                                      |                  |                         |                     |                       |                          |               |                  |            |         |                     |
| https://www.icsi.in/student/Home/Sun | vey/tabid/139/mo | dld/457/key/ViewSurv    | ey/Surveyld/3/Defau | lt.aspx?returnurl=%2f | stud                     |               |                  |            |         | ~                   |
| 📕 🥖 Survey - In 📗 I                  | New folder       | 📋 🕋 іізт о              | F ST 🕋 Doci         | ument [ 😽 Inb         | ox - Mi 🔀 RE: Alterna    | a 🚺 Sticky No | tes 🧕 TeamViewer | Snipping T | - 😼 🕀 🕪 | 3:54 PM<br>5/6/2016 |

5. Fill the Feedback Form and Click on Submit.

## FEEDBACK SHEET- How Much You Are Satisfied

| Please give your su                                 | igestion if any in the following suggestion Box.                              |
|-----------------------------------------------------|-------------------------------------------------------------------------------|
| How Satisfied you a                                 | re from the services on the Grievance Module? *                               |
| O Not Satisifed                                     |                                                                               |
| O Some what Satisf                                  | ïed                                                                           |
| ◯ Satisifed                                         |                                                                               |
| Amply Satisfied                                     |                                                                               |
| O Highly Satisfied                                  |                                                                               |
| n case, you desire t<br>U7 U<br>Generate a new imag | o share your name, registration number and email, the following may be filled |
| Submit Back                                         |                                                                               |

6. Feedback submitted successfully.